## การแก้ไข error Key not found

<u>สาเหตุ</u> เกิดจากการตั้งค่าที่เก็บแฟ้ม CrystalRpt.fdb .ในชื่อช่องทางการติดตั้ง CrystalRPTไม่ถูกต้อง ทำให้ ไม่สามารถพิมพ์รายงานได้

## <u>วิธีแก้ไข</u>

- ทำการเปิดโปรแกรมตั้งค่าเชื่อมโยงฐานข้อมูล FireDAC Admin
- แถบเมนู Connection definition ให้คลิ๊กที่ฐานข้อมูล CrystalRpt จะแสดงรายละเอียดต่างๆ ของ ฐานข้อมูลที่ด้านขวา > แถบเมนู Definition ในช่อง Database จะแสดง ที่เก็บแฟ้ม CrystalRpt.fdb ให้แก้ไขเป็น C:\ProgramData\EBP\Share\CrystalRpt.fdb > ทำการคลิ๊กขวาที่ฐานข้อมูล CrystalRpt > เลือก Apply เพื่อทำการบันทึกการตั้งค่า

| <ul> <li>Filebac Auministr</li> </ul>     | ator - C. (Frogrambata (CDF)         | (Share (FDCONNECTIONDE) | 5.111                                   |         |
|-------------------------------------------|--------------------------------------|-------------------------|-----------------------------------------|---------|
| <u>File Edit View C</u>                   | onnection <u>T</u> ools <u>H</u> elp |                         |                                         |         |
| New ConnDef File                          | Dpen ConnDef File Hel                | p Topics 🗸              |                                         |         |
| Objects Explorer                          | <u>∑₹</u> <mark>×</mark>             | CrystalRpt              |                                         |         |
| 🗋 🗙   🚵 📩                                 | 🗉 🗟 🖸 🗸                              | Definition Advanced     | Info                                    |         |
| Connection definitions                    |                                      | Driver ID:              | FB                                      |         |
| 🕀 😝 BplusDiary0                           | 0001                                 | Parameter               | Value                                   | Default |
|                                           |                                      | DriverID                | FB                                      | FB      |
|                                           |                                      | Pooled                  | False                                   | False   |
|                                           |                                      | Database                | C:\ProgramData\EBP\Share\CrystalRpt.fdb |         |
|                                           |                                      | User_Name               | SYSDBA                                  |         |
|                                           |                                      | Password                | masterkey                               |         |
|                                           |                                      | MonitorBy               |                                         |         |
|                                           |                                      | OSAuthent               |                                         |         |
|                                           |                                      | Protocol                | Local                                   | Local   |
| E 🖌 😫 Cry                                 |                                      |                         |                                         |         |
| Outsour                                   | Apply                                | Ctrl+A                  |                                         |         |
|                                           | Cancel                               | Alt+BkSp                | 3                                       | 3       |
| Connection Definition<br>Delete<br>Rename |                                      | Ctrl+N                  |                                         |         |
|                                           |                                      | Ctrl+Del                | UTF8                                    | NONE    |
|                                           |                                      | Ctrl+M                  | Little                                  | Little  |
| -                                         |                                      | ta                      | True                                    | False   |
|                                           |                                      | OpenMode                | Open                                    | Open    |
|                                           |                                      | IBAdvanced              |                                         |         |
|                                           |                                      | CharLenMode             | Chars                                   | Chars   |
|                                           |                                      |                         |                                         |         |

FireDAC Administrator - C:\ProgramData\EBP\Share\FDConnectionDefs.ini

 แถบเมนู Connection definition > ทำการคลิ๊กขวาที่ฐานข้อมูล CrystalRpt > เลือก Apply เพื่อ ทำการบันทึกการตั้งค่า FireDAC Administrator - C:\ProgramData\EBP\Share\FDConnectionDefs.ini

| Eile Edit View Connection Tools Help                                                                                                    |        |                                             |                          |                                             |         |
|----------------------------------------------------------------------------------------------------|--------|---------------------------------------------|--------------------------|---------------------------------------------|---------|
| Image: Second second second |        |                                             |                          |                                             |         |
| Objects Explorer 꼭 🛛                                                                                                    |        |                                             | CrystalRpt               |                                             |         |
| 📄 🗙 🚵 🖄 💷 🥃 🙆 🔔                                                                                                    |        |                                             | Definition Advanced Info |                                             |         |
| Connection definitions                                                                                                    |        | <u>D</u> river ID:                          |                          | FB                                          |         |
| 🗄 🗑 BplusDiar                                                                                                    | ry0001 | Parameter<br>DriverID                       |                          | Value                                       | Default |
| BplusERF                                                                                                    | 2002   |                                             |                          | FB                                          | FB      |
| B       B       C       C       C       C       C       C       C       D       D       D       D       D                                                                                                    |        | Pooled<br>Database<br>User_Name<br>Password |                          | False                                       | False   |
|                                                                                                    |        |                                             |                          | C: \ProgramData \EBP \Share \CrystalRpt.fdb |         |
|                                                                                                    |        |                                             |                          | SYSDBA                                      |         |
|                                                                                                    |        |                                             |                          | masterkey                                   |         |
|                                                                                                    |        | Monit                                       | orBy                     |                                             |         |
|                                                                                                    |        | OSAuthent<br>Protocol<br>Ctrl+A             |                          |                                             |         |
|                                                                                                    |        |                                             |                          | Local                                       | Local   |
|                                                                                                    |        |                                             |                          |                                             |         |
|                                                                                                    |        |                                             |                          |                                             |         |
|                                                                                                    |        | Alt                                         | +BkSp                    | 3                                           | 3       |
|                                                                                                    |        | Ctrl+N                                      |                          |                                             |         |
|                                                                                                    |        | Ctrl+Del                                    | UTF8                     | NONE                                        |         |
|                                                                                                    | Rename |                                             | Ctrl+M                   | Little                                      | Little  |
| ·                                                                                                    |        | -                                           | ucur .c.uudta            | True                                        | False   |
|                                                                                                    |        | Open                                        | Mode                     | Open                                        | Open    |
|                                                                                                    |        | IBAd                                        | anced                    | Change                                      | Chara   |
|                                                                                                    |        | Charl                                       | enmode                   | Chars                                       | Chars   |

แถบเมนูด้านบนเลือก Connection > เลือก Test จะแสดงหน้าจอ FireDac Login

| FireDAC Administrator - C:\ProgramData\EBP\Share\FDConnectionDefs.ini |
|-----------------------------------------------------------------------|
|-----------------------------------------------------------------------|

| <u>F</u> ile <u>E</u> dit <u>V</u> iew <u>Connection</u> <u>T</u> ools <u>H</u> elp |                  |                                         |         |
|-------------------------------------------------------------------------------------|------------------|-----------------------------------------|---------|
| Run Wizard                                                                          | Ctrl+W           |                                         |         |
| New ConnDef Fil 📉 <u>T</u> est                                                      | Ctrl+T           |                                         |         |
| Objects Explorer Nake BDE Compatible                                                | Ctrl+B           |                                         |         |
| 📄 🗙 🚵 📩 🏹 Import BDE Aliases                                                        | dvanced Info     |                                         |         |
|                                                                                     | Driver ID:       | FB                                      | •       |
| BplusDiary0001                                                                      | Parameter        | Value                                   | Default |
| BplusERP002                                                                         | DriverID         | FB                                      | FB      |
| BPLUSHRM_72_2565                                                                    | Pooled           | False                                   | False   |
| BPLUSHRM_72_2565_Test     BPLUSHRM_73_2565                                          | Database         | C:\ProgramData\EBP\Share\CrystalRpt.fdb |         |
|                                                                                     | User_Name        | SYSDBA                                  |         |
| ⊕ 😝 BPLUSHRM_73_2565_Test                                                           | Password         | masterkey                               |         |
| BPLUSHRM_73_2565_Test_Log                                                           | MonitorBy        |                                         |         |
| BplusHRM0001                                                                        | OSAuthent        |                                         |         |
| BplusHRM0001log                                                                     | Protocol         | Local                                   | Local   |
|                                                                                     | Server           |                                         |         |
|                                                                                     | Port             |                                         |         |
|                                                                                     | SQLDialect       | 3                                       | 3       |
|                                                                                     | RoleName         |                                         |         |
|                                                                                     | CharacterSet     | UTF8                                    | NONE    |
|                                                                                     | GUIDEndian       | Little                                  | Little  |
|                                                                                     | ExtendedMetadata | True                                    | False   |
|                                                                                     | OpenMode         | Open                                    | Open    |
|                                                                                     | IBAdvanced       |                                         |         |
|                                                                                     | CharLenMode      | Chars                                   | Chars   |
|                                                                                     |                  |                                         |         |

- หน้า FireDac Login ให้กดปุ่ม OK เพื่อทำการ Login

| FireDAC Login          |                            |  |  |  |
|------------------------|----------------------------|--|--|--|
| Enter your credentials |                            |  |  |  |
| User name:             | SYSDBA                     |  |  |  |
| Password:              | ########                   |  |  |  |
| <u>D</u> atabase:      | C:\ProgramData\EBP\Share\C |  |  |  |
| Profile:               | •×                         |  |  |  |
|                        | OK <u>C</u> ancel          |  |  |  |

 หากสามารถเชื่อมต่อฐานข้อมูลได้จะแสดง Connection established successfully จากนั้นให้ลอง ทำการเข้าโปรแกรมและทำการเรียกรายงานใหม่อีกครั้ง

FireDAC Administrator - C:\ProgramData\EBP\Share\FDConnectionDefs.ini

| <u>File Edit View Connection Tools H</u> elp |                          |                            |                                      |
|----------------------------------------------|--------------------------|----------------------------|--------------------------------------|
| New ConnDef File Open ConnDef File He        | IP Topics ↓              |                            |                                      |
| Objects Explorer 译 🗵                         | CrystalRpt               |                            |                                      |
| i 🗋 🗙 🚵 🗂 💷 🥃 🙆 🔔 📿                          | Definition Advanced Info |                            |                                      |
| Connection definitions                       | Driver ID:               | FB                         | -                                    |
| BplusDiary0001                               | Parameter                | Value                      | Default                              |
| BplusERP002                                  | DriverID                 | FB                         | FB                                   |
| BPLUSHRM_72_2565                             | Pooled                   | False                      | False                                |
| BPLUSHKM_72_2565_Test                        | Database                 | C:\ProgramData\EBP\Share\C |                                      |
| BPLUSHRM 73 2565 Log                         | User_Name                | SYSDBA                     |                                      |
| BPLUSHRM_73_2565_Test                        | Password                 | masterkey                  |                                      |
| BPLUSHRM_73_2565_Test_Log                    | MonitorBy                |                            | Fdadministrator ×                    |
| BplusHRM0001                                 | OSAuthent                |                            |                                      |
| BplusHRM0001log                              | Protocol                 | Local                      | Connection established successfully. |
| CrystalRpt                                   | Server                   |                            |                                      |
|                                              | Port                     |                            | ОК                                   |
|                                              | SQLDialect               | 3                          |                                      |
|                                              | RoleName                 |                            |                                      |
|                                              | CharacterSet             | UTF8                       | NONE                                 |
|                                              | GUIDEndian               | Little                     | Little                               |
|                                              | ExtendedMetadata         | True                       | False                                |
|                                              | OpenMode                 | Open                       | Open                                 |
|                                              | IBAdvanced               |                            |                                      |
|                                              | CharLenMode              | Chars                      | Chars                                |
|                                              |                          |                            |                                      |